# 自家消費プラン

# 令和3年度オンライン申請手引き 1.20

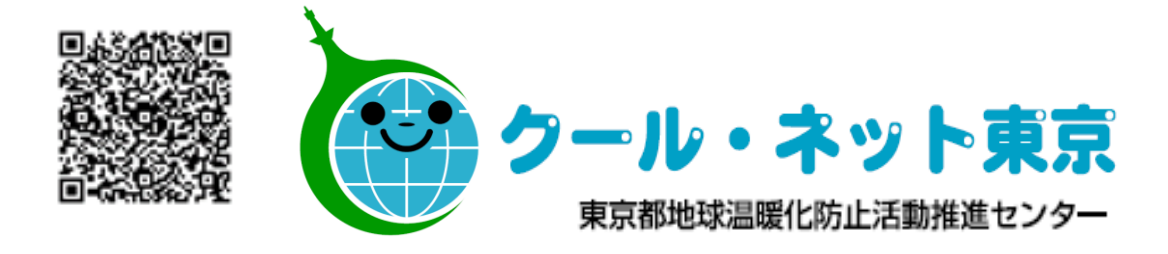

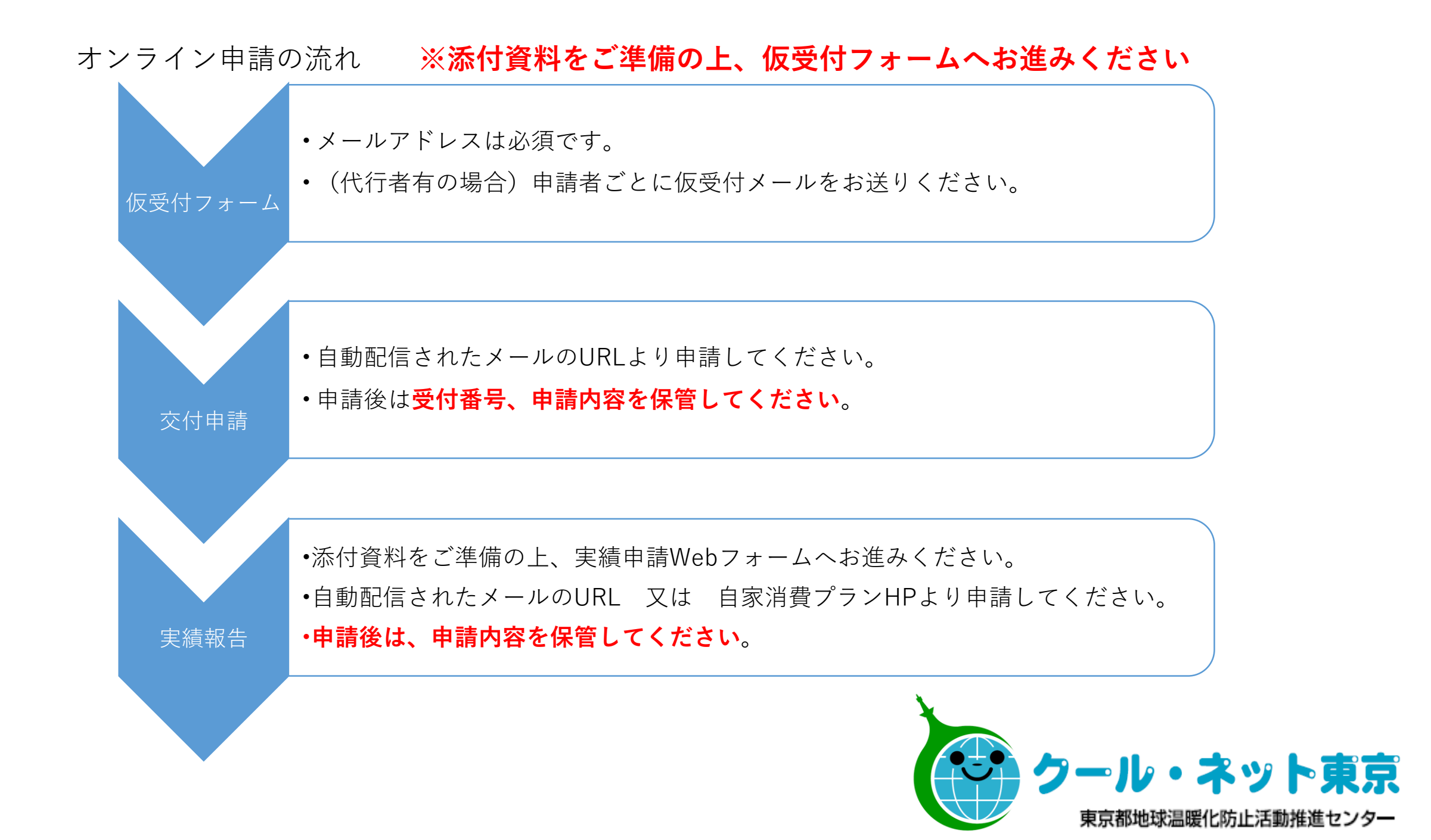

# 令和3年度自家消費プラン助成金交付仮受付フォーム

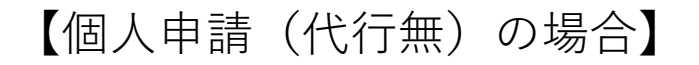

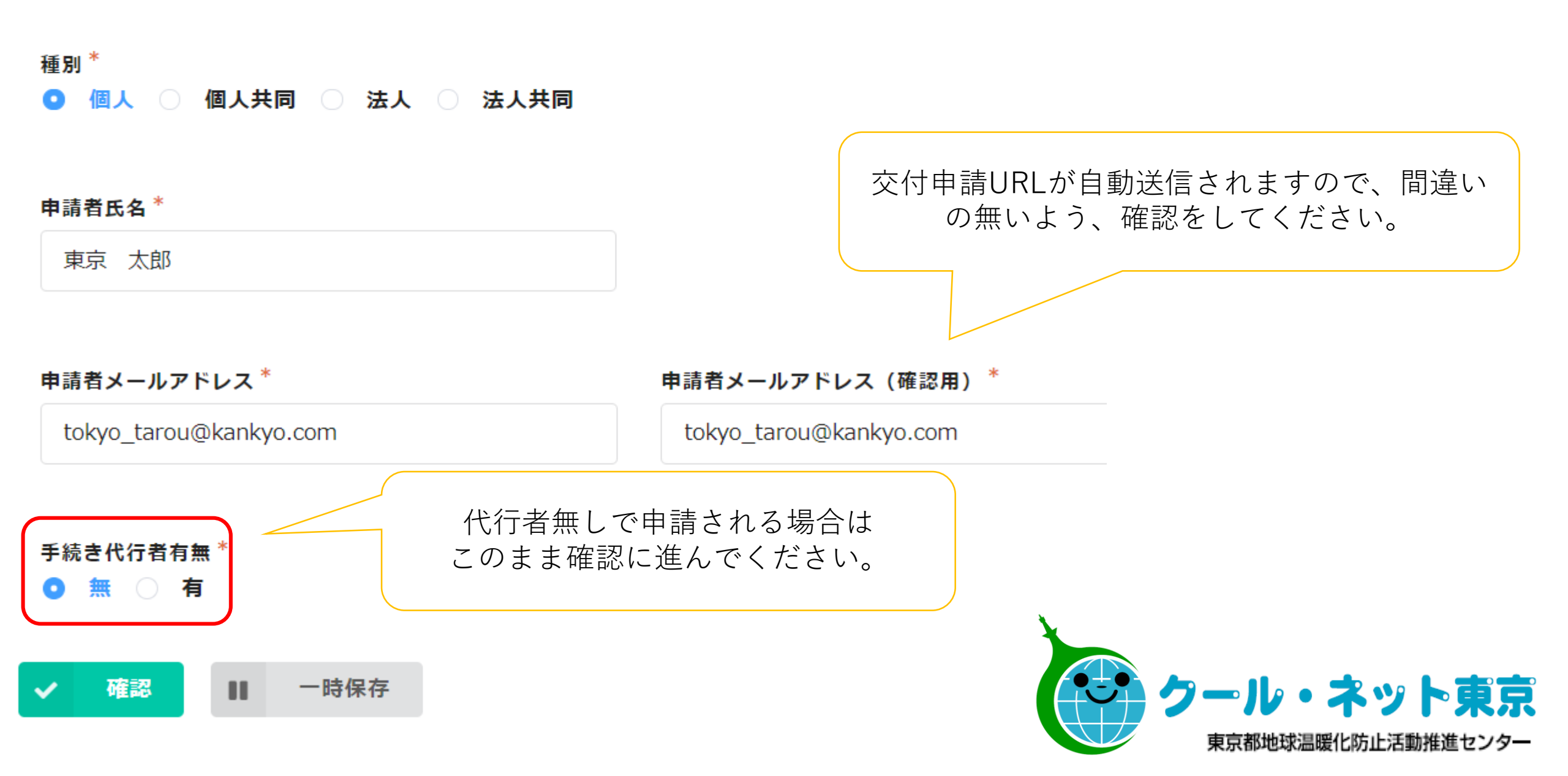

令和3年度自家消費プラン助成金交付仮受付フォーム

【個人申請(代行有)の場合】

#### 種別\*

● 個人 ○ 個人共同 ○ 法人 ○ 法人共同

#### 申請者氏名\*

東京 太郎

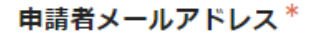

申請者メールアドレス(確認用)\*

tokyo\_tarou@kankyo.com

tokyo\_tarou@kankyo.com

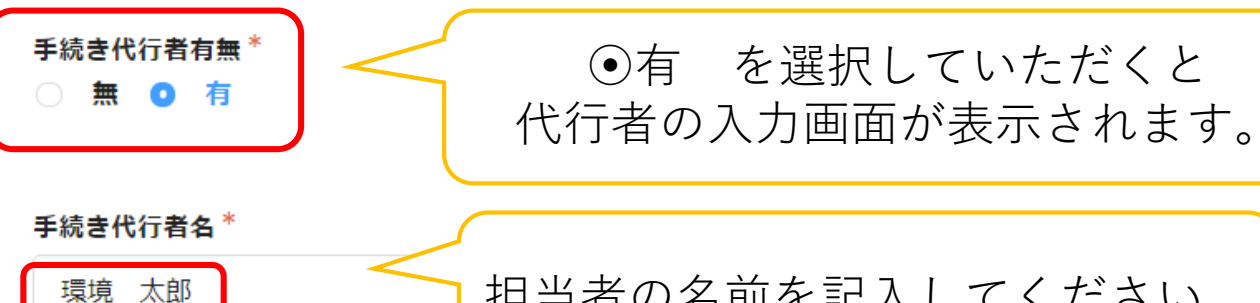

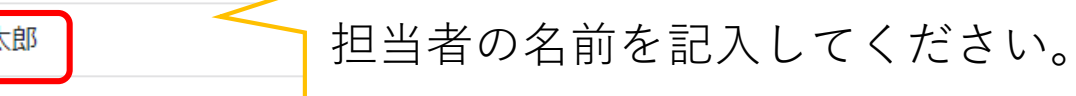

手続き代行者メールアドレス\*

手続き代行者メールアドレス(確認用)\*

kankyo\_ene@kankyo.co.jp

kankyo\_ene@kankyo.co.jp

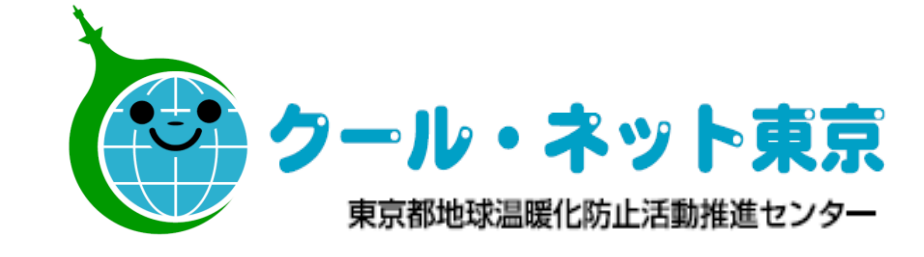

令和3年度自家消費プラン助成金交付仮受付フォーム

| 種別                         | 個人                                        |                                 |
|----------------------------|-------------------------------------------|---------------------------------|
| 申請者氏名                      | 東京太郎                                      |                                 |
| 申請者メールア<br>ドレス             | tokyo_tarou@kankyo.com                    |                                 |
| 申請者メールア<br>ドレス(確認<br>用)    | tokyo_tarou@kankyo.com                    | 仮申請を承りました。メールをご確認ください。          |
| 手続き代行者有<br>無               | 有                                         | 交付申請URLが申請者と代<br>行者両方に自動送信されま   |
| 手続き代行者名                    | 環境太郎                                      | <b>ग</b>                        |
| 手続き代行者メ<br>ールアドレス          | kankyo_ene@kankyo.co.jp                   |                                 |
| 手続き代行者メ<br>ールアドレス<br>(確認用) | kankyo_ene@kankyo.co.jp<br>入力内容に間違いが無いことを |                                 |
| 🕈 戻る 🗸                     | ●請 確認の上申請してください。                          | フール・ネット東京<br>東京都地球温暖化防止活動推進センター |

メール送信元: noreply@form.kintoneapp.com

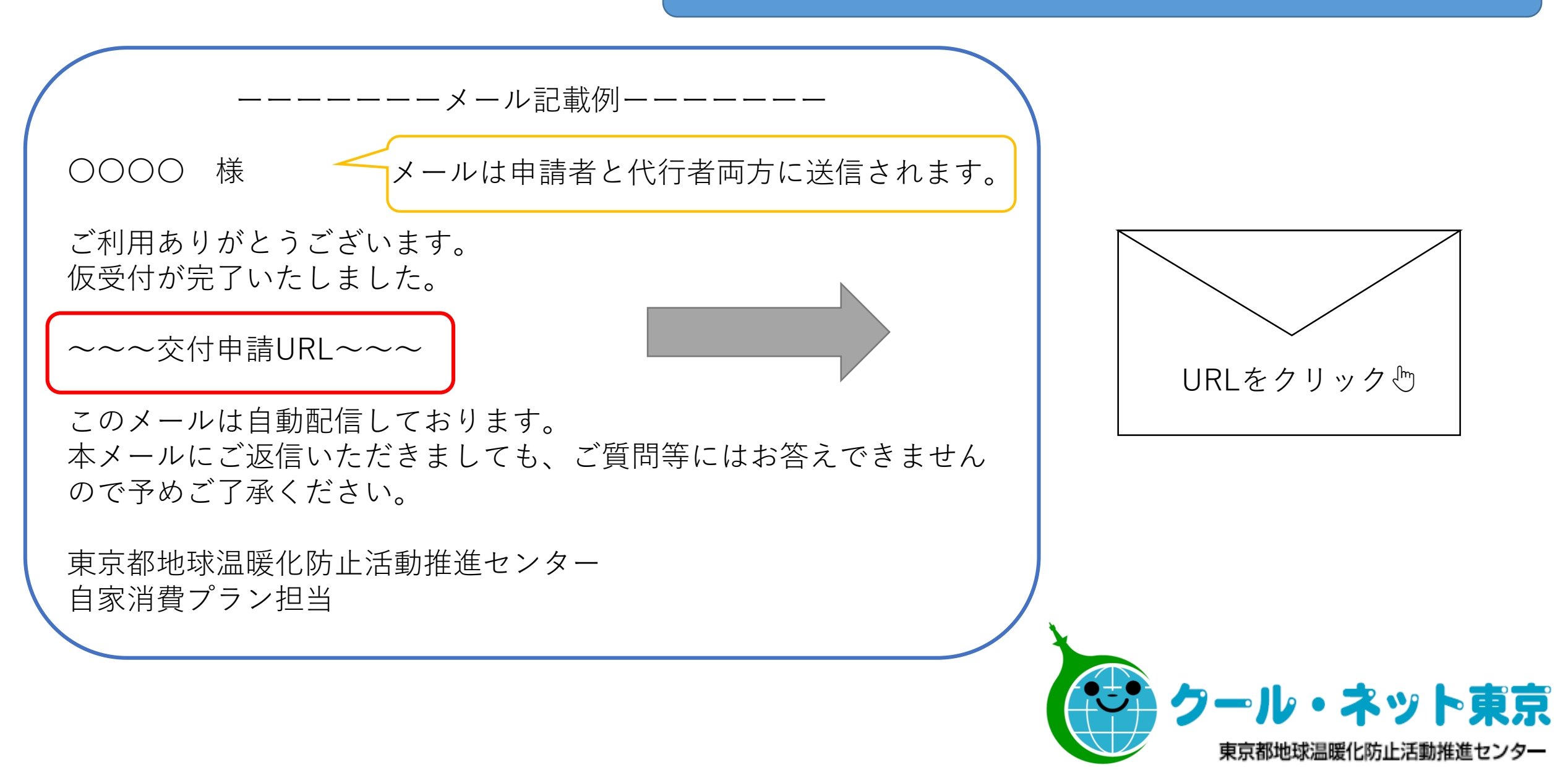

## 令和3年度自家消費プラン助成金交付申請書(個人用)

種別\*

○ 個人

#### ◆同意事項について ※必ずお読みください。

#### 「自家消費プラン助成金交付要綱」の同意事項

公社が助成金交付申請書を受理するに当たって、助成申請者及び手続き代行者の方々には、以下の同意事項に承諾いただく必要があります。この同意事項への承諾は、申請 内容に虚偽の記載がないこと、設置した対象機器等を適切に管理すること等について誓約いただくことを目的としています。

#### 1 申請者について(自家消費プラン交付要綱(以下「交付要綱」という。)第24条第1項第一号)

●申請者が、東京都及び公益財団法人東京都環境公社(以下「公社」という。)が定める交付要綱・手引に基づき提出いただく助成金交付申請書及び添付書類には、いかなる理由があってもその内容に虚偽の記述を行わないでください。申請の内容に虚偽の記述をした場合には、民事上及び刑事上の法的責任が生ずる可能性があることを認識し、誠実かつ正確な申請をしてください。

●交付要綱第8条の規定に基づく助成金等の交付の申請を行うに当たり、当該申請により助成金等の交付を受けようとする者(法人その他の団体にあっては、代表者、役員 又は使用人その他の従業員若しくは構成員を含む。)が東京都暴力団排除条例第二条第二号に規定する暴力団、同条第三号に規定する暴力団員又は同条第4号に規定する暴力 団関係者(以下「暴力団員等」という。)に該当せず、かつ将来にわたっても該当しないことについて同意してください。

また、この同意に違反又は相違があり、同要綱第24条の規定により助成金等の交付の決定の取消しを受けた場合において、同要綱第25条の規定に基づき返還を命じられ たときは、これに異議なく応じることに同意してください。

あわせて公社が必要と認めた場合には、暴力団員等であるか否かの確認のため、警視庁へ照会がなされることに同意してください。

# \* この同意書におい ・暴力団又は暴力団 ・暴力団員を雇用し ・暴力団又は暴力団

「電力データ

下記チェックと本人確認書類の添付をもって 申請者が同意事項に同意したとみなします。

1 電力データ及び属性データの提供への问意について(父付安綱第5条第1項第三号及び第12条第1項第二号)

交付要綱第 5 条及び第12条の規定に基づき、次に掲げる助成対象住宅の電力データ及び助成対象機器等を設置する家庭の風性データを、当該助成金の交付を決定した日の属 する年度の 4 月 1 日から起算して 6 年間、東京都に無償で提供すること。

また、助成対象住宅における太陽光発電による電気の自家消費量に相当する環境価値を東京都に無償で譲渡すること。

- P 助成対象住宅の電力データ
- (ア) 太陽光発電電力量
- (イ) 蓄電池充電量
- (ウ) 蓄電池放電量
- (工) 購入電力量
- (オ) 売電電力量
- (力) 電力使用量(家庭負荷電力量)
- イ 機器使用家庭の属性データ
- (ア) 基礎情報(区市町村、蓄電容量、太陽光発電設備の発電出力、助成対象機器等と助成対象住宅を組づける機器固有の番号)
- (イ) 世帯属性(世帯主の年代、世帯人数)
- (ウ) 住宅情報(築年数・広さ、戸建・集合の別)
- (エ) 家電機器等(エアコンの台数、冷蔵庫の台数、給湯器の燃料種別、主な暖房機器の燃料種別、ビークル・トゥ・ホームシステムの有無)

★益財団法人東京報環境公社が定める「自家消費プラン助成金交付要綱」の同意事項」「電力データ・属性データの提供及びその利活用に関する同意書」の内容に同意し、本申請内容に間違いないことを確認しました。(手続き代行業者が申請する場合には、同意事項を助成申請者に説明し、同意を得た上で申請してください。) <sup>★</sup>
■ 同意します

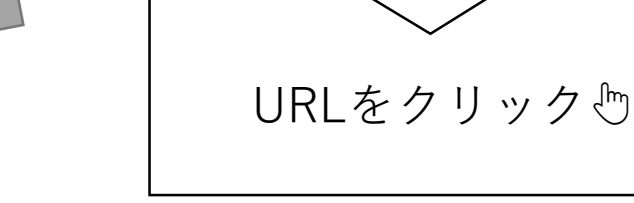

# 【代行有の申請の場合】

<申請者>

同意事項を確認の上、同意したことを代行 者にお伝えください。

※入力フォームは代行者のみ入力してくだ さい。

<代行者> 申請者が同意事項に同意したことを確認の 上、申請を進めてください。

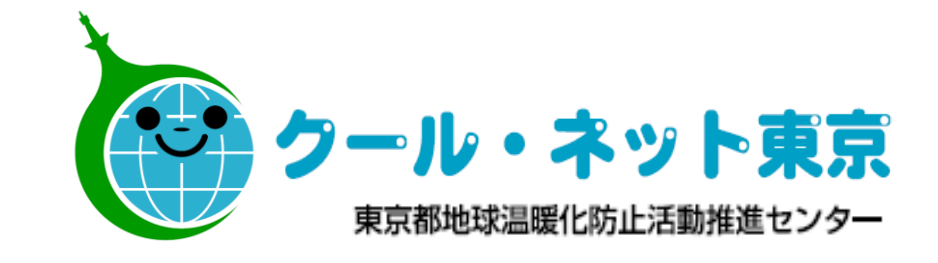

# (1)助成金申請者に関する情報

(i)申請者に関する情報を証明するため、運転免許証(申請者の氏名・住所が確認できるもの)の写し等、 申請者本人確認書類を提出いただきます。

このため、本欄記載事項と申請者本人確認書類の記載内容が一致していることを確認してください。

◆公社は、本欄に記載された氏名及び住所に対して、交付決定通知書等を送付します。

| 申請者氏名 *<br>東京 太郎                                      | 申請者氏名                          | <b>3フリガナ*</b><br>ョウ タロウ     | 仮受付フォームでご入力いただいた<br>内容が自動で表示されます。                               |
|-------------------------------------------------------|--------------------------------|-----------------------------|-----------------------------------------------------------------|
| 「例:環境 太郎」                                             | 「例:力ン                          | /キョウ タロウ」                   |                                                                 |
| 電話番号(日中連絡の取れる番号)*                                     | 電子メー                           | レアドレス*                      |                                                                 |
| 030000000<br>半角数字(ハイフン無し)で入力してくた                      | tokyo_<br>ごさい。                 | tarou@kankyo.com            |                                                                 |
| 申請者住所<br>郵便番号を入力後、「検索ボタン」を<br>(郵便番号に対応する住所が存在しな       | ☆押下すると住所が自動入力<br>℃い場合、検索窓が残ります | されます。<br>ので正しい郵便番号を入力して「検索: | 郵便番号を入れると <b>市町村区までが</b> 自動で<br>入力されます。<br><sup>ボタン」を押下して</sup> |
| 郵便番号                                                  | 都道府県                           | 市町村区                        |                                                                 |
| 1630810 Q                                             | 東京都                            | ~ 新宿区                       | ※数字は半角で入力してください                                                 |
| 郵便番号を-(ハイノン)抜きで人力して<br>ださい。都道府県名、市町村区名、住所る<br>動入力します。 | く<br>を自                        |                             |                                                                 |
| <b>住所*</b><br>西新宿2-4-1 新宿NSビル(10階                     | )                              |                             | クール・ネット東京                                                       |
| 番地、マンション/ビル名、階数等、必要                                   | 、<br>に応じて追記してください。             |                             | 東京都地球温暖化防止活動推進センター                                              |

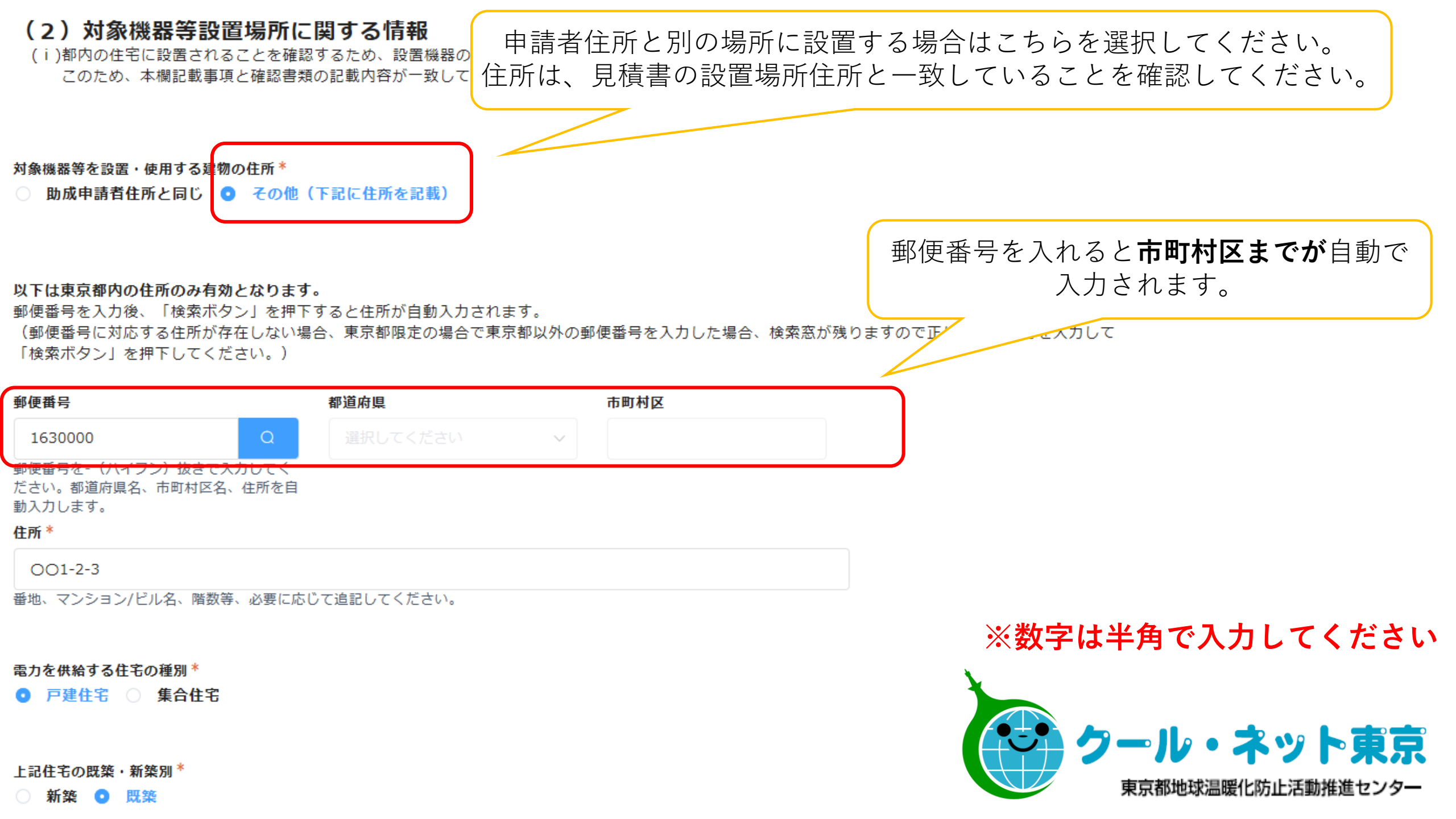

交付申請時、助成対象機器を設置する新築住宅等がしゅん工前である場合、着工予定日、しゅん工予定日を記載してください。

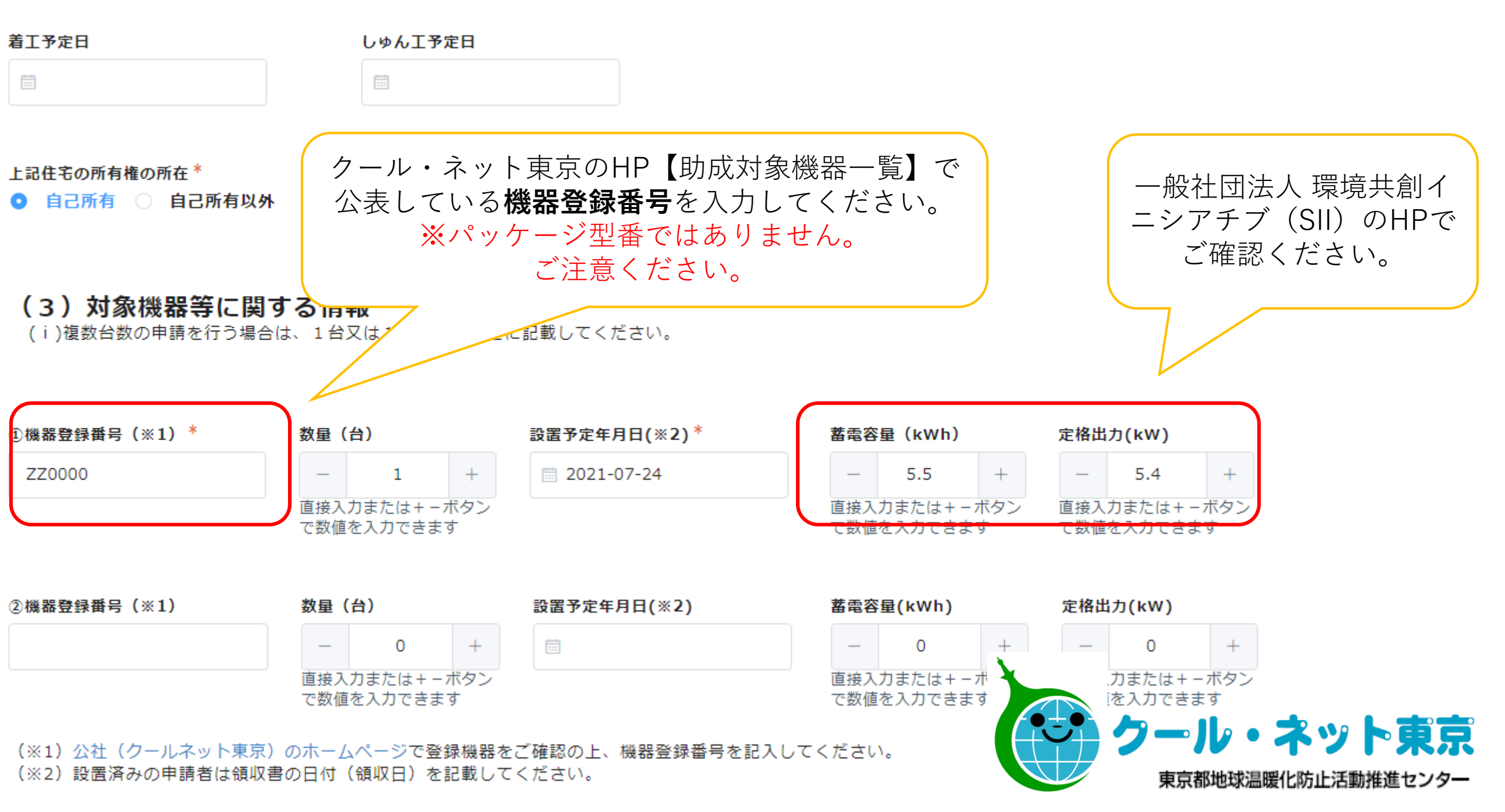

## (4)太陽光発電システムの設置状況に関する情報

(i)太陽光発電システムを当該機器設置に合わせて新たに設置すること、または既に設置していることが条件です。

- 新たに設置する場合は新設を、既に設置している場合は既設を選択してください。
- (ii)太陽光発電システムを新たに設置する場合には、提出する見積書等で太陽光発電システムの設置に係る費用を記載する必要があります。

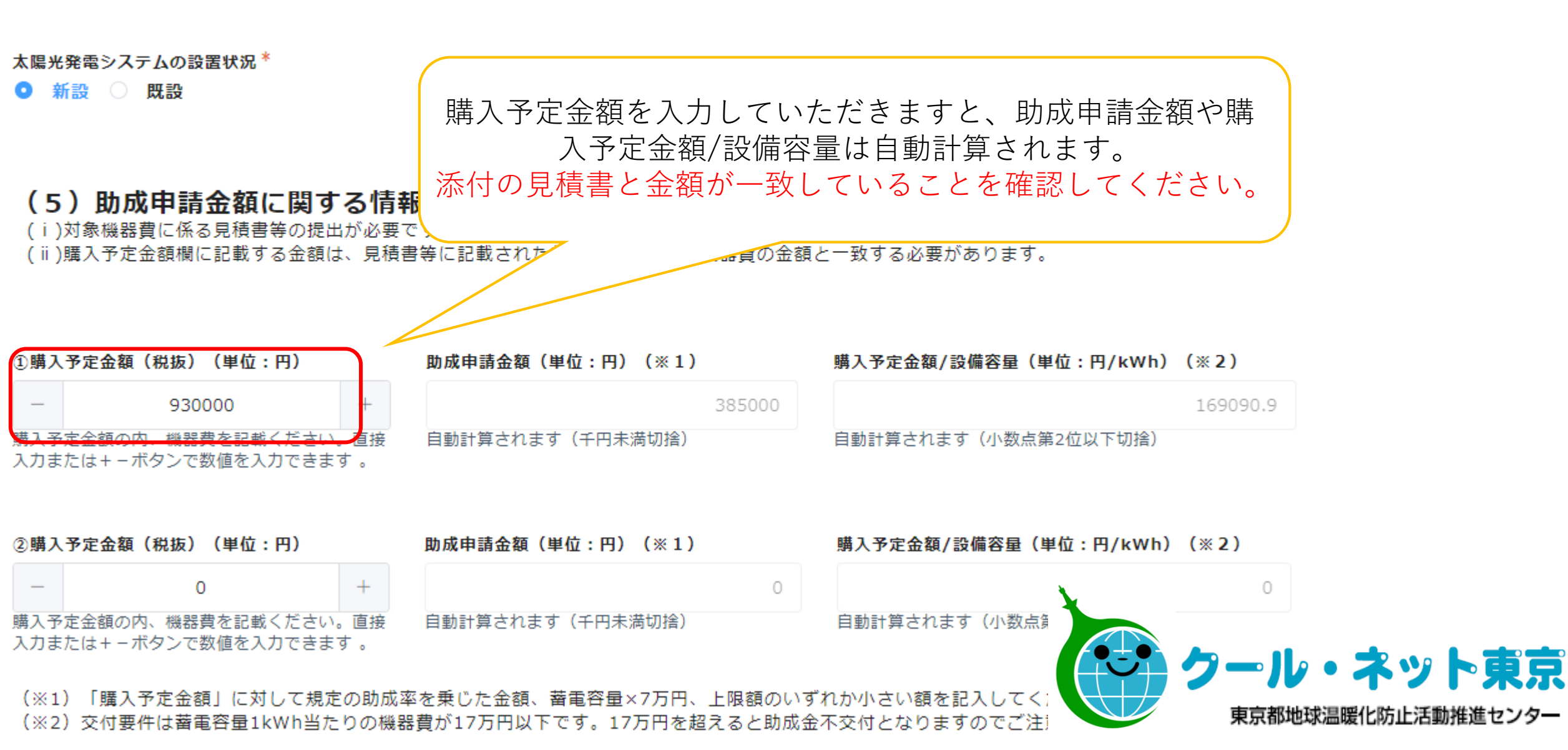

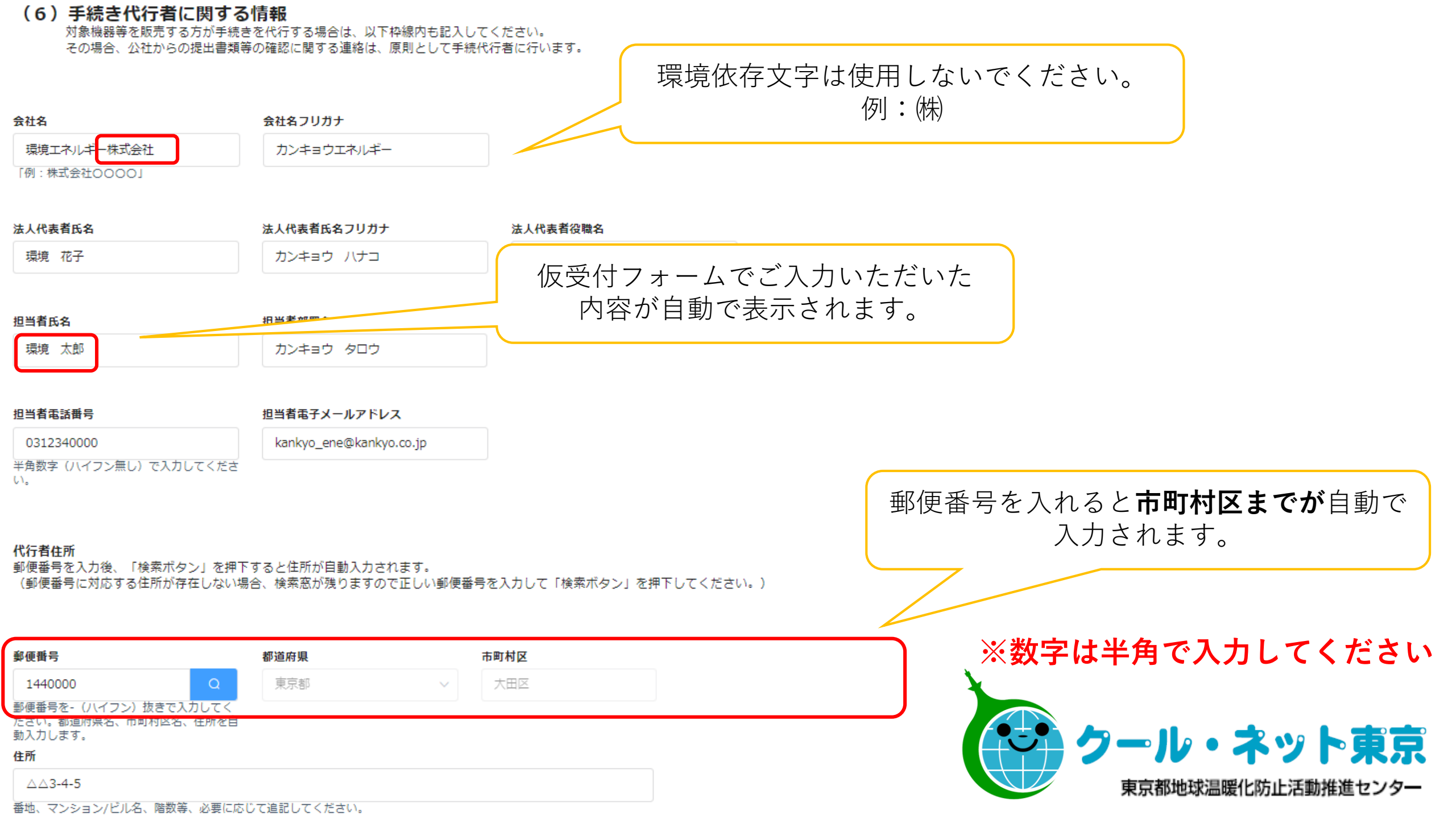

# (7) 公社(クール・ネット東京)の他助成金への申請状況

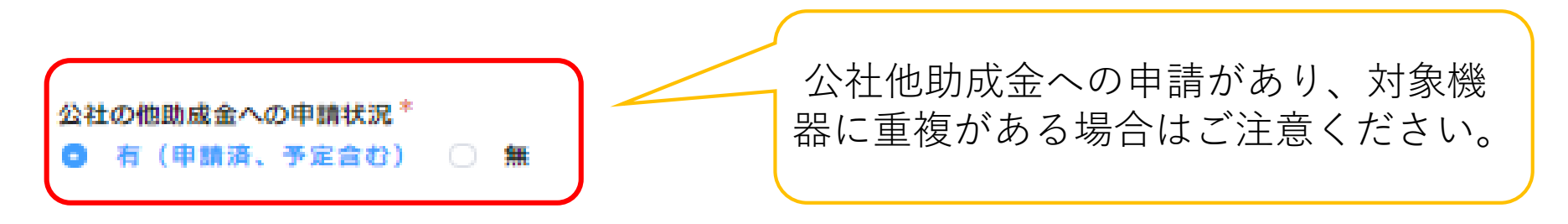

ハイブリッド型パワコン等、他助成金の申請と重複する機器を含む場合は、重複機器を除いた見積書等を添付していただく必要があります。

👿 蓄電池システムのバッケージに他の助成金と重複する機器を含む場合は、①重複機器を含む見積書と②重複機器を除いた見積書を添付済

# (8) 対象機器売買契約予定日

対象機器の売買契約予定日を記入してください。また、交付申請時に契約済みの方は契約日を記入してください。

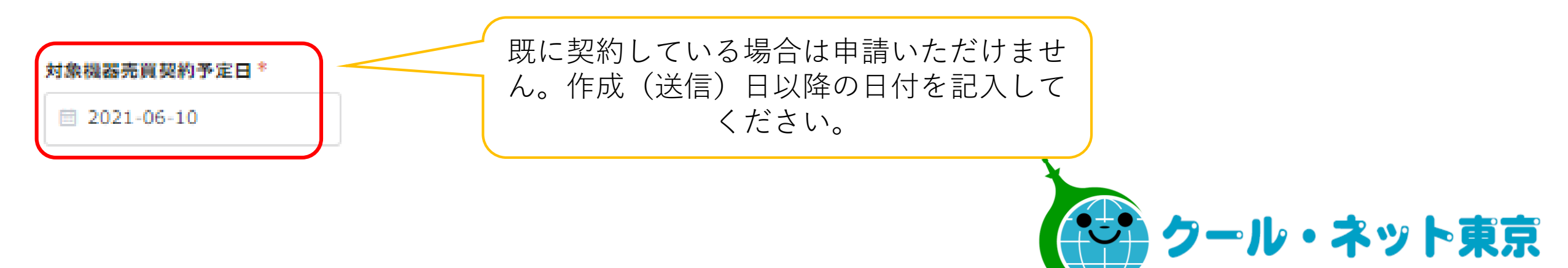

東京都地球温暖化防止活動推進センター

(9) 添付書類の提出

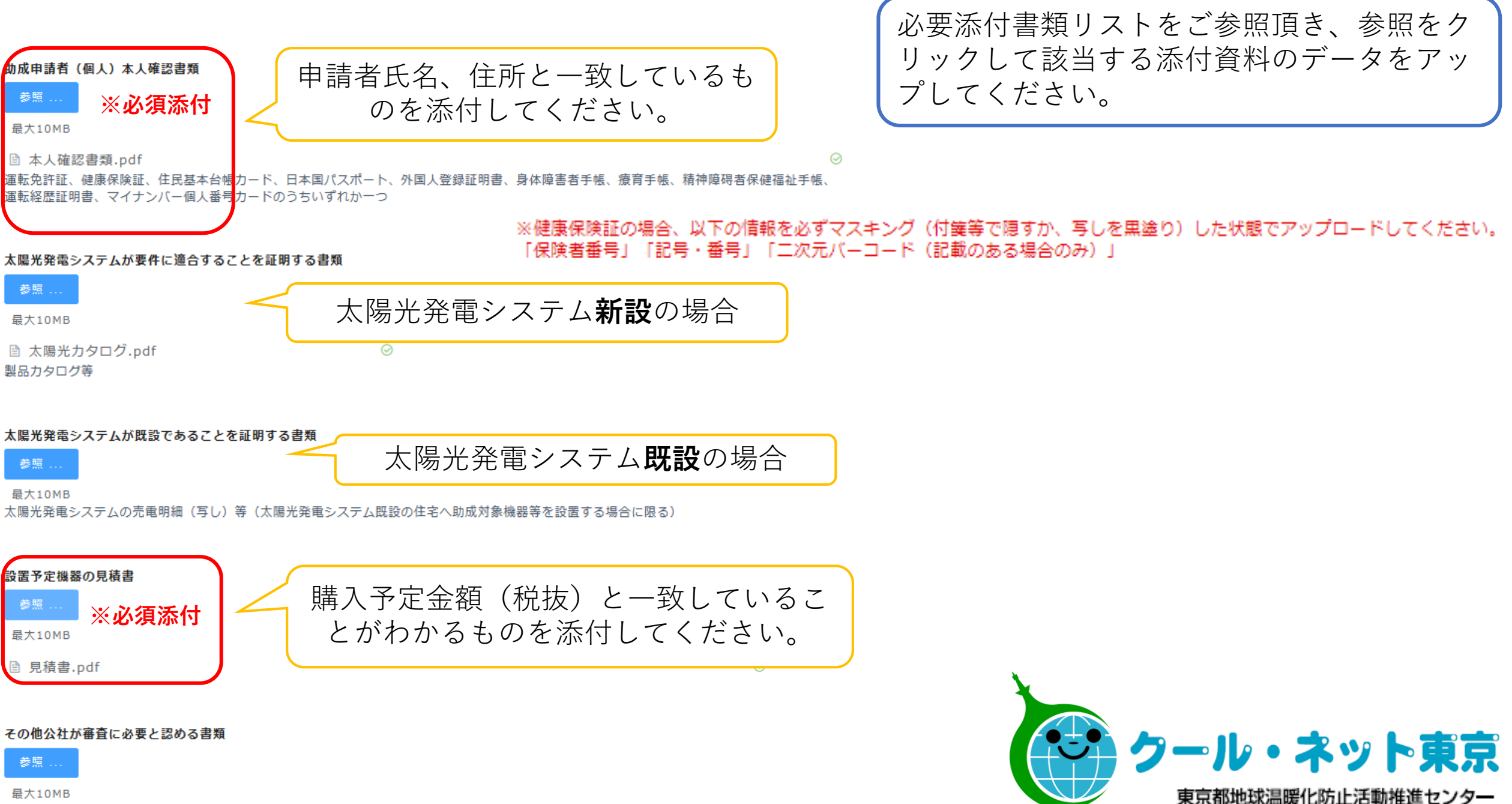

公社の指示に従い提出すること

# ◆アンケート

## (1) この事業についてどこで知りましたか

- 📄 a.販売店からの紹介 📄 b.インターネット 📄 c.東京都の広報
- d.自治体の広報誌 ── e.ニュース ── f.雑誌 ── g.その他
- (2)対象機器を導入しようと考えた理由は何ですか
- a.環境への配慮のため b.電気料金削減のため
- c.再生可能エネルギーの有効利用のため
- d.固定価格買取制度(FIT制度)の買取期間が終了する(した)ため
- e.FIT制度の買取価格が低下しているため f.非常時の電源確保のため
- g.補助金が出るため h.住宅に付加価値を付けるため i.その他
- 「一時保存」機能の保存期間は3日間です。 4日以上経過した申請はエラーとなり、再申請が必要となりますのでご注意ください。 ※エラーの場合、受付完了メールは自動配信されますが、MYページの閲覧はできません。

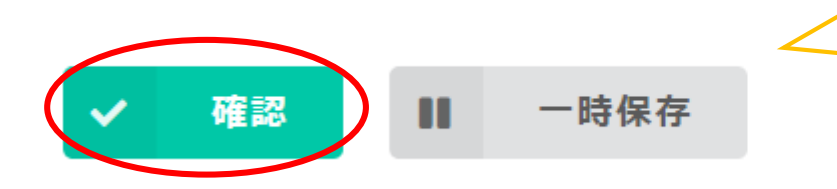

書類データ添付忘れ、入力漏 れが無いか今一度ご確認の上 確認、申請してください。

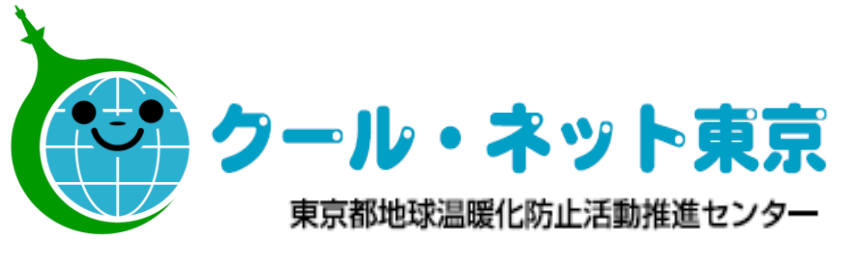

交付申請されますと、 自動配信のメールにて MYページURLや受付番号を お知らせいたします。 ーーーーーメール記載例ーーーーー

〇〇〇〇 様 メールは申請した方宛に送られます。 (代行有の場合は代行に送られます。) この度は、自家消貨ノノノへ中請いたたさのりかとつこさいます。 申請の手続きが完了しました。

受付番号はCA12121212です。 この番号は実績報告時に必要となりますので、本メールは大切に保 管して頂きますようお願い致します。

申請した内容は下記のとおりです。なお、MYページで申請情報を 確認できるのは本日から7日間のみです。スクリーンショット等で 申請情報を保存しておくことを推奨します。

~~~MYページ URL~~~

※URLがない場合、又は開かない場合、エラーで申請が完了していません。もう一度申請しなおしてください。

実績報告申請は以下のURLより行うことが可能です。

~~~ 実績報告URL~~~

受付番号は、 実績報告申請の際に必要です。 必ず控えてください。

MYページの閲覧は7日間のみです。 審査担当から連絡を差し上げる可 能性がございますので、申請情報 は手元に保管していてください。

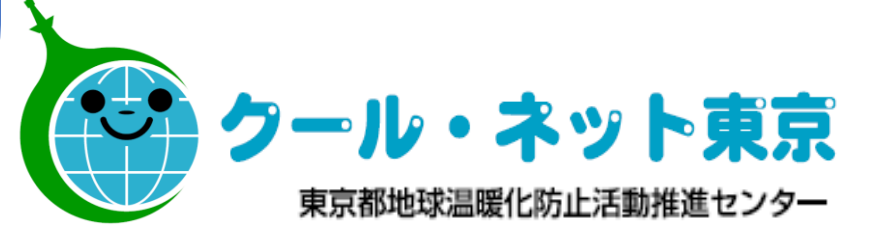

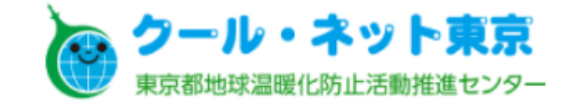

音声読み上げ 文字サイズ Q 総合TOP | 地球温暖化の現状 | サイトマップ | 交通アクセス | お問い合わせ

| ご家庭向けTOP   省エネを知る・学ぶ   補助金・助成金   研修会・セミナーイベント情報   事業紹介   セン                                                                                                    | ● 申請方法                                                                 |
|----------------------------------------------------------------------------------------------------|------------------------------------------------------------------------|
|                                                                                                    | 自家消費プランでは、オンラインによる助成金の申請を受け付けます。以下の仮受付フォームより申請してく<br>ださい。              |
| ご家庭向けTOP > 補助金・助成金 > (令和3年度)自家消費プラン事業                                                                                                    | 交付申請については、仮受付登録完了メール記載のURLからアクセスしてください。                                |
|                                                                                                    | ≫仮受付フォーム                                                               |
|                                                                                                    | 実績報告のwebフォームは以下のとおりです。                                                 |
| (令和3年度)目家消費プラン事業                                                                                                    | »実績申請Webフォーム(個人)                                                       |
| 東京都及び当法人では、家庭における太陽光発電による電気の自家消費の増大、家庭におけ                                                                                                    | >実績申請Webフォーム(個人共同)                                                     |
| 「「「」」     「」     「」     「」     「」     「」     「」     「」     「」     「」     「」     「」     「」     「」     「」     「」     「」     「」     「」     「」     「」     「」     「」     「」     「」     「」     「」     「」     「」     「」     「」     「」     「」     「」     「」     「」     「」     「」     「」     「」     「」     「」     「」     「」     「」     「」     「」     「」     「」     「」     「」     「」     「」     「」     「」     「」     「」     「」     「」     「」     「」     「」     「」     「」     「」     「」     「」     「」     「」     「」     「」     「」     「」     「」     「」     「」     「」     「」     「」     「」     「」     「」     「」     「」     「」     「」     「」     「」     「」     「」     「」     「」     「」     「」     「」     「」     「」     「」     「」     「」     「」     「」     「」     「」     「」     「」     「」     「」     「」     「」     「」     「」     「」     「」     「」     「」     「」     「」     「」     「」     「」     「」     「」     「」     「」     「」     「」     「」     「」     「」     「」     「」     「」     「」     「」     「」     「」     「」     「」     「」     「」     「」     「」     「」     「」     「」     「」     「」     「」     「」     「」     「」     「」     「」     「」     「」     「」     「」     「」     「」     「」     「」     「」     「」     「」     「」     「」     「」     「」     「」     「」     「」     「」     「」     「」     「」     「」     「」     「」     「」     「」     「」     「」     「」     「」     「」     「」     「」     「」     「」     「」     「」     「」     「」     「」     「」     「」     「」     「」     「」     「」     「」     「」     「」     「」     「」     「」     「」     「」     「」     「」     「」     「」     「」     「」     「」     「」     「」     「」     「」     「」     「」     「」     「」     「」     「」     「」     「」     「」     「」     「」     「」     「」     「」     「」     「」     「」     「」     「」     「」     「」     「」     「」     「」     「」     「」     「」     「」     「」     「」     「」     「」     「」     「」     「」     「」     「」     「」     「」     「」     「」     「」     「」     「」     「」     「」     「」     「」     「」     「」     「」     「」     「」     「」     「」     「」     「」     「」     「」     「」     「」     「」     「」     「」     「」     「」     「」     「」     「」     「」     「」 | »実績申請Webフォーム(法人)                                                       |
|                                                                                                    | ※実績申請Webフォーム(法人共同)                                                     |
| 自家消費プラン事業のページの下に                                                                                                    | 電子申請の流れについては、こちらをご確認ください。                                              |
| 実績申請Webフォームがございます。                                                                                                    |                                                                        |
|                                                                                                    | 本事業では、可能な限りオンライン申請を推奨しておりますので、ぜひご活用ください。                               |
| メールのURL以外にも、クール・ネット東京のHPからも<br>中様報告書たず中誌いたがはます                                                                                                    | なお、共用の端末等で申請を行い、一時保存した場合は、ブラウザの履歴やキャッシュ(インターネット一時<br>ファイル)を必ず削除してください。 |
| 美領報音書をと申請いたたけより。                                                                                                    |                                                                        |
|                                                                                                    |                                                                        |
|                                                                                                    | クール・ネット東京                                                              |
|                                                                                                    | 東京都地球温暖化防止活動推進センター                                                     |

# 令和3年度自家消費プラン助成事業実績報告書(個人用)

種別\*

個人

公益財団法人東京都環境公社が定める「自家消費プラン助成金交付要綱」に同意のうえ、要綱第20条第1項に基づき、下記のとおり申請します。\*

同意します

CA000000000

受付番号\*

交付申請後のメールに記載されている 受付番号を必ず入力してください。

CA力られていたが感じす。

KJから始まる受付番号は令和2年度の申請フォームよりご申請ください。

交付決定通知書は申請者住所へ郵送いたします。 代行者は申請者に交付決定番号を確認してください。

# (1)助成金申請者に関する情報

(i)実績報告時の添付書類である対象機器等に係る領収書の宛先(注文者)は、下記の助成申請者の氏名が記載されているものに限ります。

(ii)交付要綱第11条に規定する助成金交付決定通知書に記載されている交付決定番号(U+5桁の数字)を記入してください。

◆公社は、本欄に記載された氏名及び住所に対して、助成金確定通知書等を送付します。

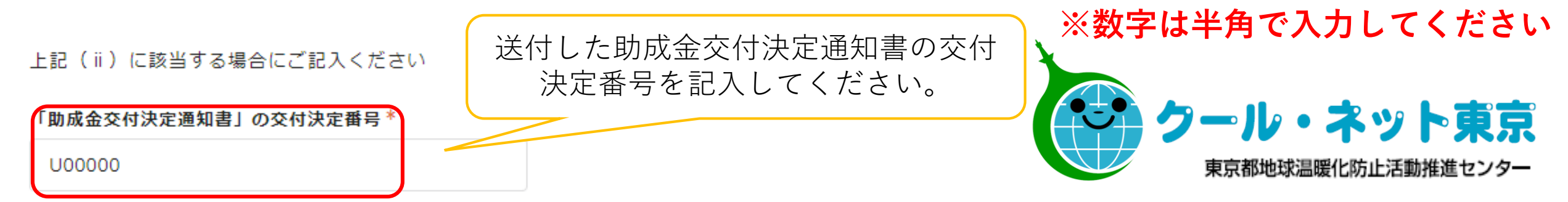

#### 申請者氏名\*

申請者氏名フリガナ\*

東京太郎

「例:環境 太郎」

トウキョウ タロウ

「例:カンキョウ タロウ」

## 電話番号(日中連絡の取れる番号)\*

## 電子メールアドレス \*

0300000000

半角数字(ハイフン無し)で入力してくだ さい。

| tokvo  | tarou@kankvo.com  |
|--------|-------------------|
| LORYO_ | _caroa@kankyo.com |

※メールアドレス欄には、交付申請時に記載 したアドレスをお間違いのないように記載し てください。

# 郵便番号を入れると**市町村区までが**自動で 入力されます。

### 申請者住所

郵便番号を入力後、「検索ボタン」を押下すると住所が自動入力されます。

(郵便番号に対応する住所が存在しない場合、検索窓が残りますので正しい郵便番号を入力して「検索ボタン」を押下してください。)

| 郵便番号                                                                | 都道府県        |   | 市町村区 |                    |
|---------------------------------------------------------------------|-------------|---|------|--------------------|
| 1630810 Q                                                           | 東京都         | ~ | 新宿区  |                    |
| 郵便番号を-(ハイフン)抜きで入力してく<br>ださい。都道府県名、市町村区名を自動入力<br>します。<br><b>住所 *</b> |             |   |      | ※数字は半角で入力してください    |
| 西新宿2-4-1 新宿NSビル(10階)                                                |             |   |      | クール・ネット東京          |
| 番地、マンション/ビル名、階数等、必要に応                                               | じて追記してください。 |   |      | 東京都地球温暖化防止活動推進センター |

#### (2)対象機器等設置場所に関する情報

- (i)選択項目(〇)については、実績報告時点で、枠内の該当する項目を選択してください。
- (ii)助成対象機器が都内の住宅に設置されていることを確認するため、設置機器の領収書等に記載のある設置場所の住所と一致していること を確認してください。
- 申請時に添付していただく写真で、「住宅」との確認ができない場合は、当該建物の「登記事項証明書」(原本)等を求める場合があります。
- (iii) 対象機器等の使用者を代表する方について、氏名を記入してください。

| 対象機器等を設置・使用する建物の低<br>助成申請者住所と同じ<br>以下は東京都内の住所のみ有効とが<br>郵便番号を入力後、「検索ボタン」<br>(郵便番号に対応する住所が存在」<br>「検索ボタン」を押下してください | t所*<br>その他(下記に住所記載)<br>なります。<br>」を押下すると住所が自動入力されます。<br>しない場合、東京都限定の場合で東京都以<br>い。)                                                | 外の郵便番号を入力した場合、検索窓が死 | 郵便番号を入れると <b>市町村区までが</b> 自動で<br>入力されます。 |
|----------------------------------------------------------------------------------------------------|----------------------------------------------------------------------------------------------------|---------------------|-----------------------------------------|
| <b>郵便番号</b> 1630000                                                                                             | <ul> <li>         ● 御道府県         ○ 選択してください ~         ♪ こく         ♪ かみカ     </li> <li>         ● 要に応じて追記してください。     </li> </ul> | 市町村区                | 添付資料の設置場所住所と<br>一致していることを確認してください。      |
| 対象機器等使用者代表者氏名*                                                                                                  |                                                                                                    |                     |                                         |

東京 太郎

#### 電力を供給する住宅の種別\*

○ 戸建住宅 ○ 集合住宅

上記住宅の既築・新築別\*

O 既築住宅 ○ 新築住宅

#### 上記住宅の所有権の所在\*

● 自己所有 ○ 自己所有以外

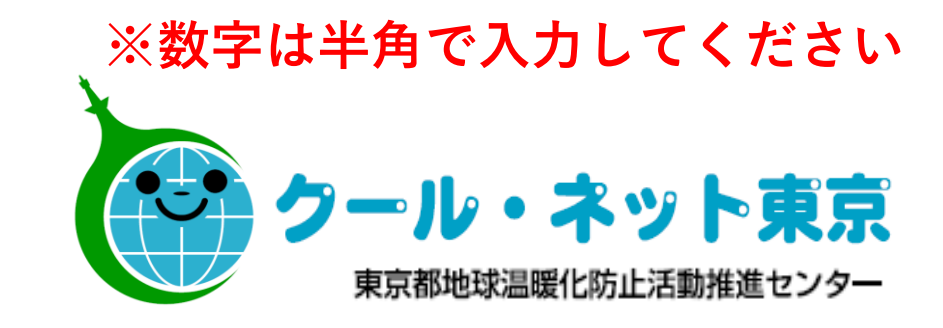

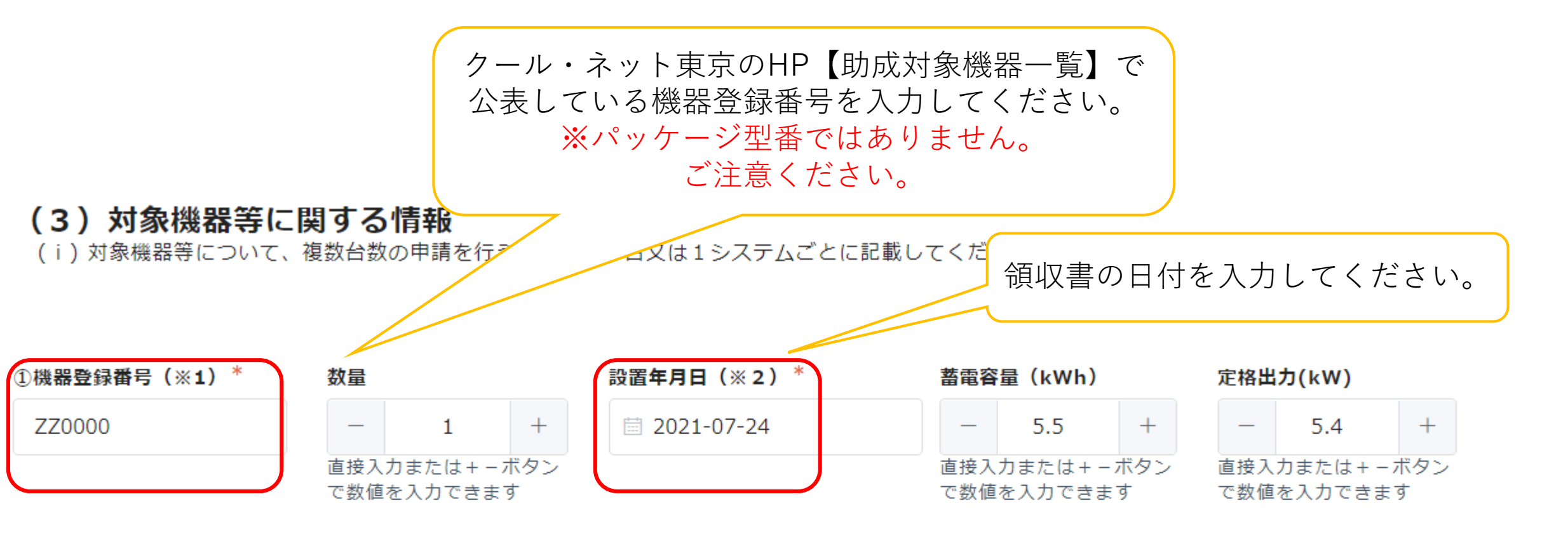

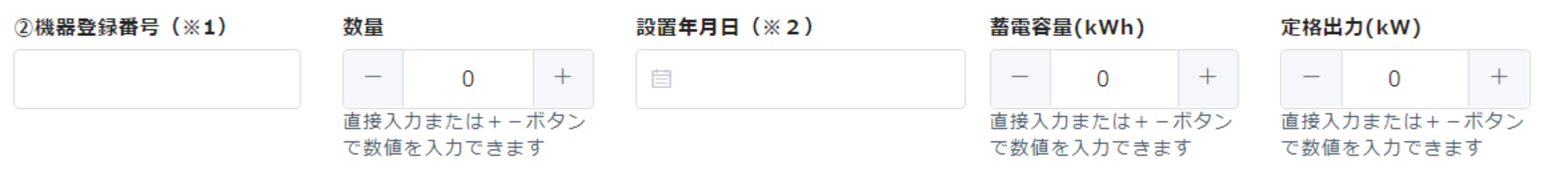

(※1)公社(クールネット東京)のホームページで登録機器をご確認の上、機器登録番号を記入してください (※2)領収書の日付(領収日)を記入してください。

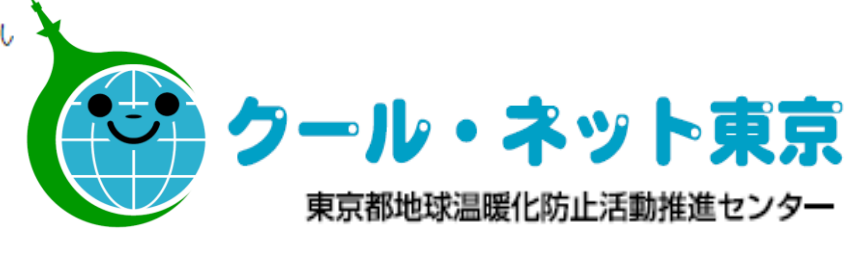

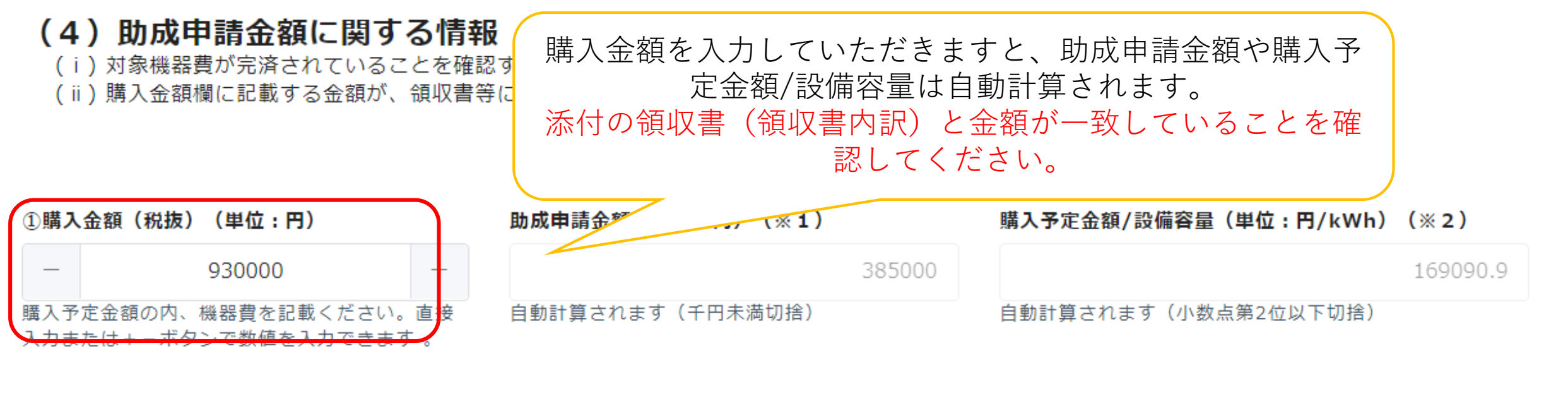

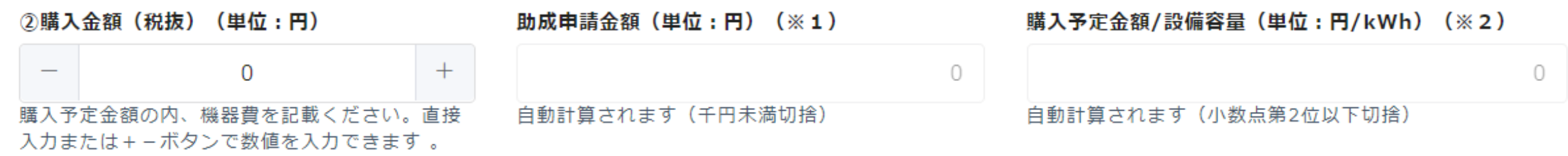

(※1) 「購入予定金額」に対して規定の助成率を乗じた金額、蓄電容量×7万円、上限額のいずれか小さい額を記入してください。

(※2)交付要件は蓄電容量1kWh当たりの機器費が17万円以下です。17万円を超えると助成金不交付となりますのでご注意下さい。

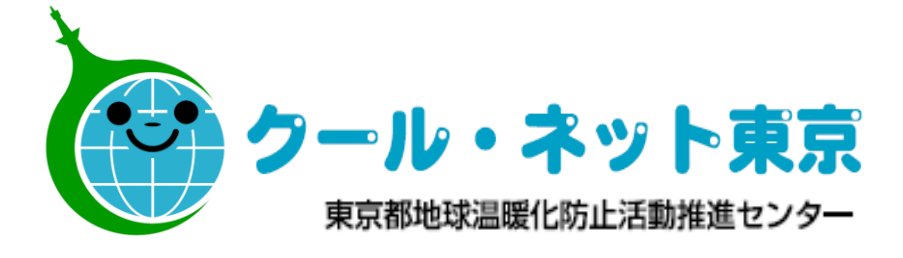

#### (5)太陽光発電システムの設置状況に関する情報

(i) 交付要綱第5条において、太陽光発電システムの新設又は既設を助成条件としています。

(ii)助成申請者は、以下の表に記載した太陽光発電システムを、(3)の対象機器等の設置場所において、設置していることを確認してください。

 (iii)対象機器と太陽光発電システムを設置する建物の住所もしくは電灯契約が異なることが判明した場合は、原則、助成申請者に対して、助成 金の返還を求めることになりますので、注意してください。

| (1)大開光路雪システムの設置種別(※1)*<br>新設 の 既設                                                                                                    | ⊙既設 のときは                                                 |
|----------------------------------------------------------------------------------------------------|----------------------------------------------------------|
| (2)モジュールの製造者名(メーカー)                                                                                                    | 下記番号の箇所に入力してください。                                        |
| 株式会社△△△                                                                                                    |                                                          |
| <b>(3)</b> モジュールの型式名<br>S12345、P34567、K56789                                                                                                    | ●売電明細を添付する場合<br>(4) 0kW と入力<br>(5) その他 を選択<br>(6) 氏ターを入力 |
| (4)太陽光発電システムの最大出力(単位:kWh)(※2)<br>- 4.2 +                                                                                                    |                                                          |
| 直接入力または+-ボタンで数値を入力できます                                                                                                    | ●保証書を添付する場合                                              |
| <ul> <li>(5)モジュールが受けている認証(※3)*</li> <li>国際電気標準会議のIECEE-PV-FCSに加盟する海外認証機関による認証</li> <li>✓ IECEE-CB認証機関による認証(JET認証合む)</li> <li>その他(太陽光発電システムの設置種別が「既設」のみ)</li> </ul> | $(2) \sim (6)$                                           |
| (6)電力受給契約者又は系統連携協議依頼者の氏名 *                                                                                                    |                                                          |

(7)購入年月日(領収書の日付け)

📋 2021-07-24

東京太郎

(※1)太陽光発電システムの設置日が蓄電池システム領収書の領収日より前の場合は、既設を選択してください。

(※2) 同時導入(新設)の場合、モジュール出力の合計とインバータの出力を比較し、出力の小さい方を記載してください。

(※3) JET又は海外認証機関による認証を受けておらず、国、東京都又は公益財団法人東京都環境公社による住宅用太陽光発電システムの助成金の 対象となっていた場合は、当該交付決定通知書(写し)、又は売電明細等(再生可能エネルギー発電事業計画認定を受けていることを証する 文書)を提出することにより助成要件を満たすこととします。その場合、その他を選択してください。

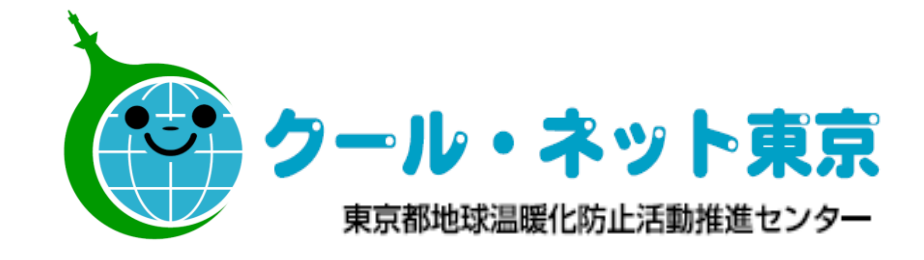

| (6) 手続き代行者に関<br>申請者以外が助成金申請<br>その場合、公社からの提             | <b>りする情報</b><br>に係る手続きを代行する場合は、以下の<br>出書類等の確認に関する連絡は、原則と | り枠線内も記入してください。<br>として手続き代行者に行います。 環境依存了 | 文字は使用しないでください。<br>例:(株)                 |
|--------------------------------------------------------|----------------------------------------------------------|-----------------------------------------|-----------------------------------------|
| 会社名                                                    | 会社名フリガナ                                                  |                                         |                                         |
| 環境エネルギー株式会社                                            | カンキョウエネルギー                                               |                                         |                                         |
| 「例:株式会社〇〇〇〇」                                           |                                                          |                                         |                                         |
| 会社または拠点の代表者氏名                                          | 役職名                                                      |                                         |                                         |
| 環境 花子                                                  | 東京東店店長                                                   |                                         |                                         |
| 担当者部署名                                                 | 担当者氏名                                                    |                                         |                                         |
| 総務部販売課                                                 | 環境 太郎                                                    |                                         |                                         |
| 担当者電話番号                                                | 担当者携带電話番号                                                | 担当者電子メールアドレス                            |                                         |
| 03-1234-0000                                           | 090-0000-0000                                            | kankyo_ene@kankyo.co.jp                 |                                         |
| 代行者住所<br>郵便番号を入力後、「検索ボタン」<br>(郵便番号に対応する住所が存在)          | を押下すると住所が自動入力されます。<br>しない場合、検索窓が残りますので正し                 | 。<br>ルの郵便番号を入力して「検索ボタン」を押下してください        | 郵便番号を入れると <b>市町村区までが</b> 自動で<br>入力されます。 |
| 郵便番号                                                   | 都道府県                                                     | 市町村区                                    |                                         |
| 1110000                                                | Q<br>選択してください                                            |                                         | 、※数字は半角で入力してください                        |
| 緊急番号を、(ハイコン) 抜きでしたし<br>ださい。都道府県名、市町村区名を自<br>します。<br>住所 | - <del></del>                                            |                                         | シール・ネット声言                               |
| ∆∆3-4-5                                                |                                                          |                                         | 古言類地球追照化はは活動がなった                        |
| 番地、マンション/ビル名、階数等、必                                     | 多要に応じて追記してください。                                          |                                         | 泉京都地球温暖16防止活動推進センター                     |

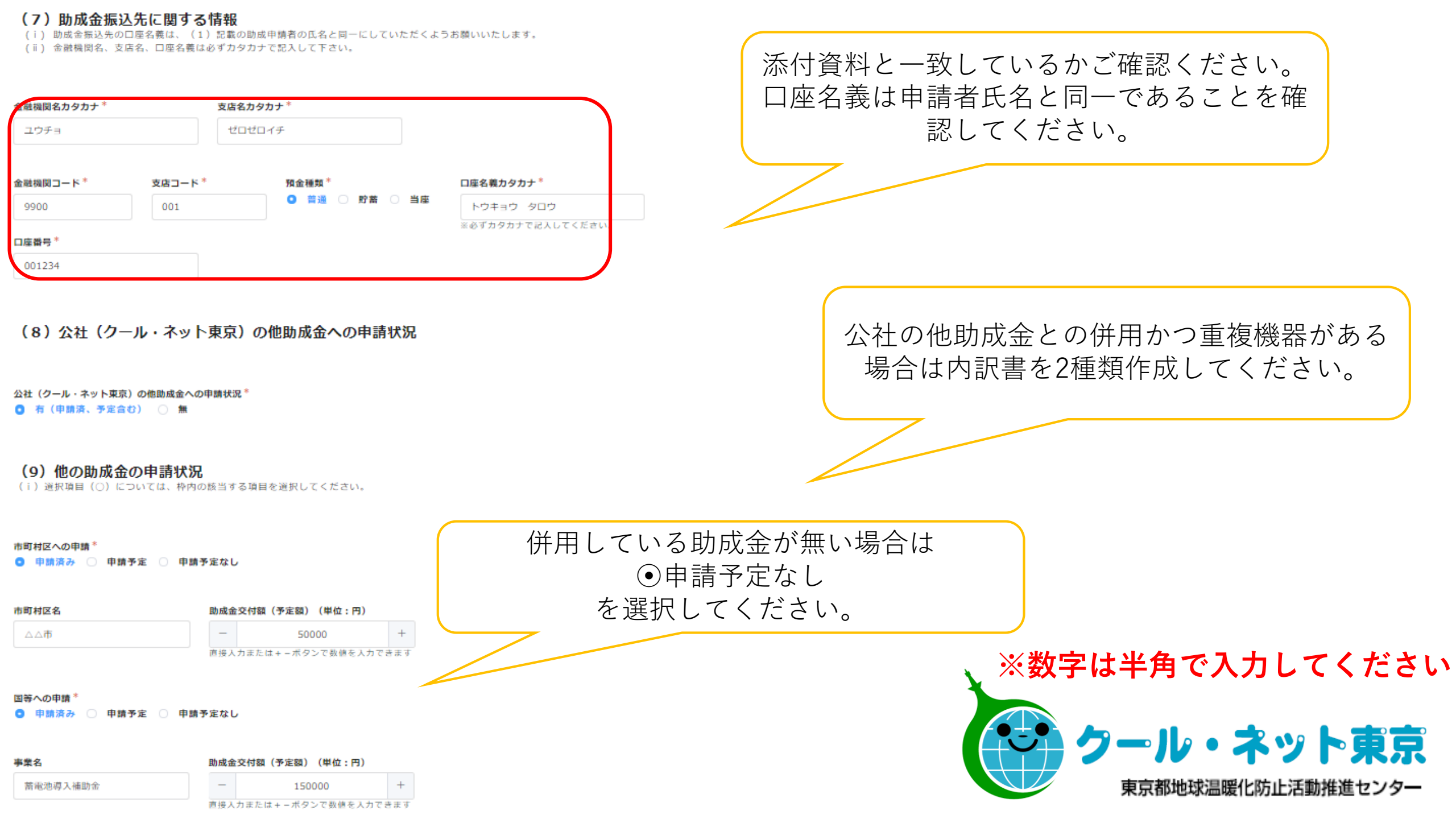

#### (9) 属性データの提供

- (i)交付要綱第12条において、助成対象機器を設置する家庭の電力データ及び属性データの提供を助成条件としています。
   そのため、全ての項目が必須回答です。
- (ii) 提供された電力データ及び属性データは、助成金申請時に提出いただいた同意書により、都施策の検討への活用に同意 いただいております。
- (ii)選択項目(○)については、枠内の該当する項目を選択してください。

\* 公社(クールネット東京)のホームページ(助成対象機器一覧)で定められている、登録機器ごとの「デーケ ドの記入場所」をご確認のうえ、各登録機器の識別コードを記入してください。

## 機器識別コード <sup>●</sup> ○△○△

#### 世帯主の午齢\*

○ 10代 ○ 20代 ○ 30代 • 40代 ○ 50代 ○ 60~64歳 ○ 65機以上

#### 居住人数 \*

○ 1人 ○ 2人 🧿 3人 ○ 4人 ○ 5人 ○ 6人以上

#### 住宅の築年数\*

) 9年以下 🚺 10~19年 ( 20~29年 ( 30~39年 🤇 40年以上

#### 住宅の広さ\*

○ ~30mi未満 30~60mi未満 ○ 60~90mi未満 ○ 90~120mi未満 ○ 120mi以上

#### エアコンの台数\*

○ なし ○ 1台 ○ 2台 🧿 3台 ○ 4台 ○ 5台以上

## 冷蔵庫の台数\*

○ なし 0 1台 ○ 2台 ○ 3台 ○ 4台 ○ 5台以上

給湯器の燃料種別\* 〇 ガス給湯器 〇 エネファーム(家庭用燃料電池) 〇 電気式給湯器(エコキュート等) 〇 その他

#### 電房用の主な機器の燃料種別<sup>●</sup> ③ 電気(エアコン含む) ○ ガス ○ 灯油 ○ その他

創工 映器の有無 \* 〇 有り (ビークル・トゥ・ホームシステム(V2H)等) 🟮 無し 自家消費プランのHPで公表している 助成対象機器一覧に、登録番号ごとの 機器識別コードの記載場所があります。 ご確認の上、間違いの無いよう入力してく ださい。

※パッケージ型番や機器登録番号ではあり ません。

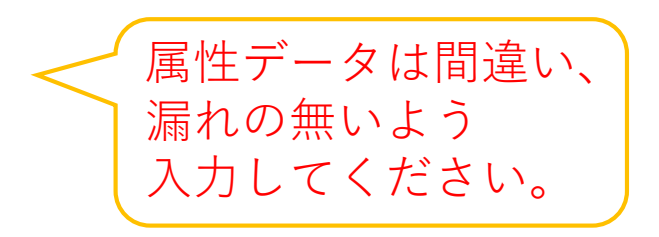

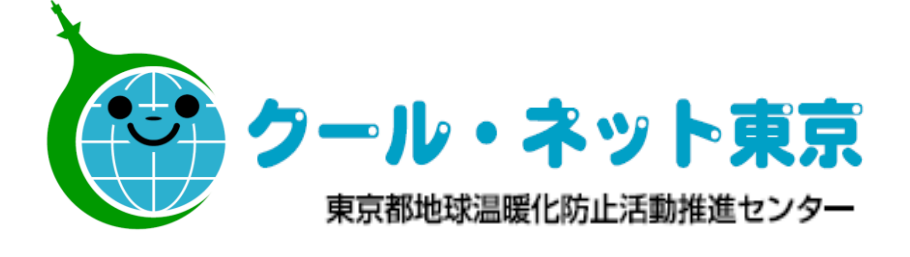

## 添付資料

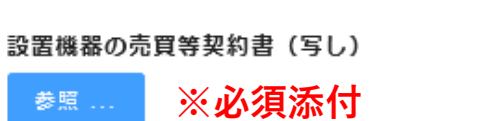

最大10MB

□ 契約書.pdf 売買等契約書の日付が交付決定日より後のものであること。ただし、契約書の日付が令和2年10月31日までのものはこの限りでない。

#### 設置機器の領収書(写し)・領収書の内訳

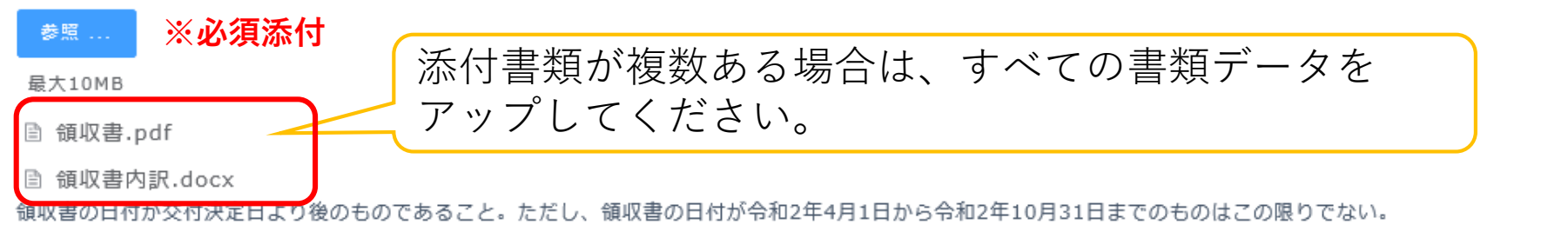

必要添付書類リストをご参照頂き

該当する添付資料のデータをアップしてください。

 $\odot$ 

 $\odot$ 

 $\odot$ 

 $\odot$ 

#### 設置機器の保証書(写し)

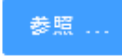

最大10MB

冒 保証書.pdf
保証書の提出が困難な場合は、機器の販売元等が申請者あてに発行する「設置機器が新品かつ未使用品であることの証明」を提出すること

#### 機器を設置した建物及び設置機器から供給される電力を使用する住宅の全景写真

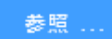

最大10MB

🖹 住宅写真.pdf

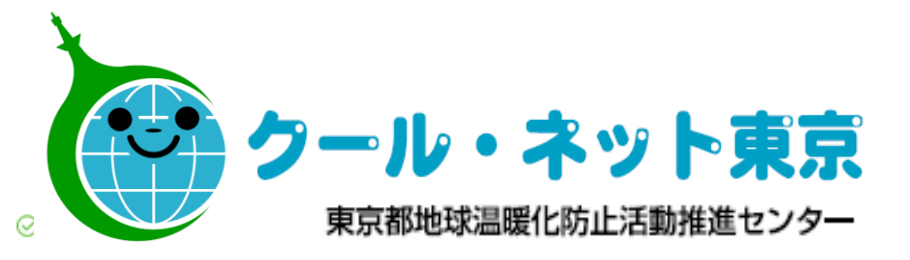

#### 設置機器の設置状態を示す写真

#### 参照 ...

最大10MB

🖹 設置写真.pdf

設置機器の型番及び製造番号(銘板)を示す写真

参照 ...

最大10MB

🖹 銘板写真.pdf

通帳・口座証明書 参照 ... ※必須添付 <sup>最大10MB</sup> 目 口座確認.pdf

データ疎通証明書類 参照...

最大10MB

🖹 データ疎通確認証明書.pdf

テータ提供窓口が指走したデータの疎通を証明する書類(データ疎通の日付及び機器番号等が記載されたHEMS画面等の写しもしくは疎通証明書)詳しくは公社のホームペー ジをご確認ください。

 $\odot$ 

#### 太陽光発電システムの設置時期を確認できる書類

参照 ...

最大10MB

広陽光発電領収書.pdf 次の書類のいずれか一つ①太陽光発電システムの領収書②太陽光発電システム及び太陽光発電モジュールの保証書(太陽光発電システムが既設の場合は、提出不要)

太陽光発電システムが要件に適合することを証明する書類

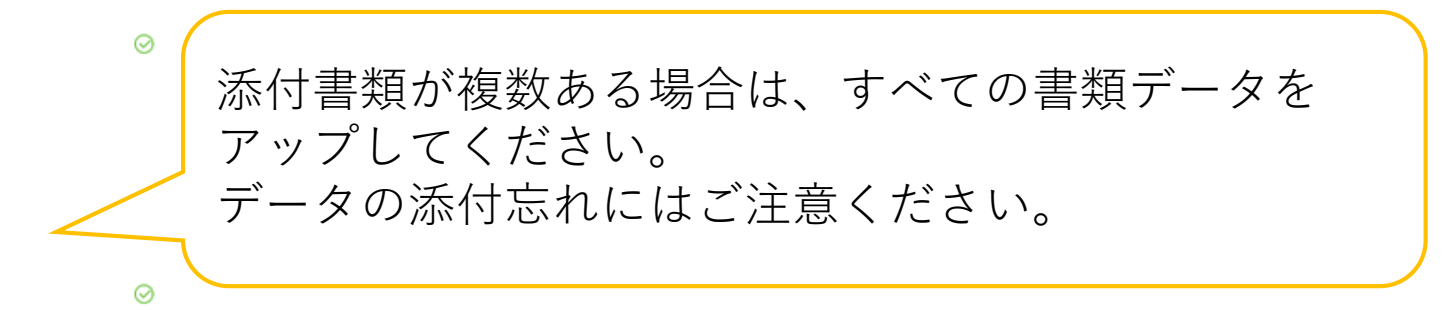

 $\odot$ 

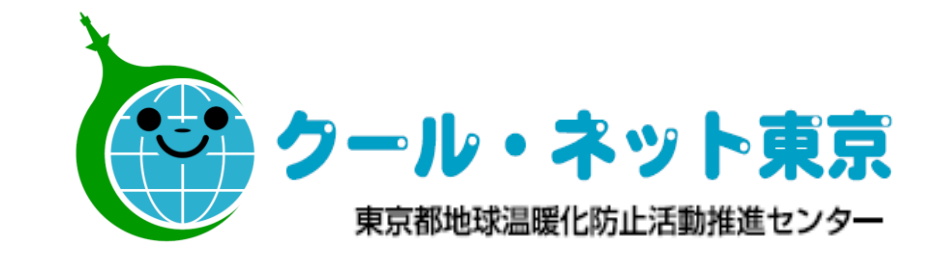

#### 太陽光発電システムが要件に適合することを証明する書類

·時保存

#### 参照。

最大10MB

🖹 出力対比表.pdf 次の書類のいずれか一つく同時導入の場合>①出力対比表②太陽光発電システム又は太陽光モジュールの保証書(写し)く既設の場合>①国、都又は公社発行の住宅用太陽光 発電システム助成制度の交付決定書(写し)②再生可能エネルギー発電事業計画の認定を受けていることを証する書類(売電明細等) 太陽光発電システムで発電した電気が助成対象機器を設置する住宅で使用している事実を確認できる書類 参照。 最大10MB 

 接続契約の案内.pdf

 次の書類のいずれか一つ①接続契約のご案内(写し)②系統連系協議依頼書の控え(写し)③直近の太陽光の売電明細の写し(助成対象機器の領収日より前のもの) 出力対比表 実績報告申請されますと、 参照. 自動配信のメールにて 最大10MB MYページURLをお知らせ □ 出力対比表.pdf 太陽光発電システムが既設の場合は提出不要 いたします。 添付忘れ、入力漏れが無いか ※閲覧は7日間のみです。 今一度ご確認の上 太陽光発電システムの設置状況を示す写真 審査担当からご連絡の可能 確認、申請してください。 参照 .. 性がありますので、申請情 最大10MB 報は手元に保管してくださ □ 太陽光発電設置.pdf 太陽光発電システムが既設の場合は提出不要 い。 その他公社が審査に必要と認める書類 「一時保存」機能の保存期間は3日間です。4日以上経過した申請は 参照 . エラーとなり、再申請が必要となりますのでご注意ください。 最大10MB ール・ネット東京 公社の指示に従い提出すること ※エラーの場合、受付完了メールは自動配信されますが、MYペー ジの閲覧はできません。 東京都地球温暖化防止活動推進センター

東京都

自家消費プラン 令和3年度オンライン申請手引き

発行
 令和3(2021)年4月
 公益財団法人東京都環境公社
 東京都地球温暖化防止活動推進センター
 (愛称:クール・ネット東京)
 〒163-0810 東京都新宿区西新宿2-4-1
 新宿NSビル10階
 電話 03(6279)4615
 月曜日~金曜日(祝祭日を除く)9:00~17:00
 (12:00~13:00を除く)

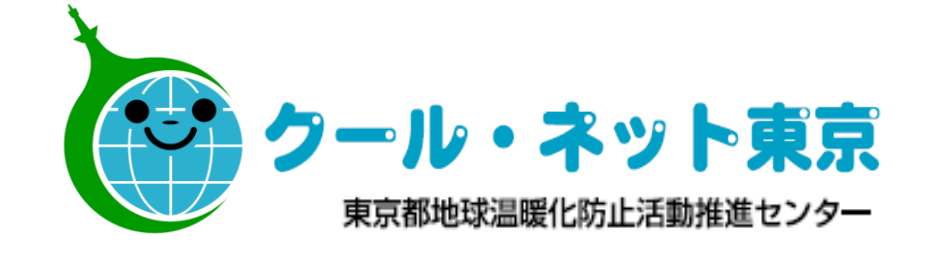